# TechNote: Creating PDF/X-4:2008 files Using Adobe InDesign

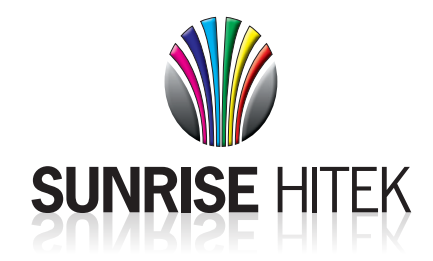

1. Select Export from File menu.

#### 

### 2. Go to Advanced tab

- Select PDF/X-4:2008 from the "Standard" menu
- Select Crop Marks and Page Information
- Set Offset to 0.125"
- · Set Bleed to 0.125" on all four sides

#### Export Adobe PDF Adobe PDF Preset: [PDF/X-4:2008] (modified) Standard: PDF/X-4:2010 Compatibility: Acrobat 7 (PDF 1.6) • General Marks and Bleeds Compressi Marks and Bleeds - Marks -Type: Default All Printer's Marks Output Advanced Crop Marks Weight: 0.25 pt Security Bleed Marks Offset: 🗘 0.125 in Registration Marks Color Bars Page Information Bleed and Slug Use Document Bleed Settings Bleed: Top: 🗘 0.125 in Left: 🗘 0.125 in £ Bottom: 🗘 0.125 in Right: 🗘 0.125 in Include Slug Area Save Preset... Cancel Export

4. Do not change any other settings, export to PDF file

## 3. Go to Output tab

- Set Color Conversion to Convert to Destination (Preserve Numbers)
- Set Destination to Working CMYK U.S. Web Coated)

|                                            | Export Adobe PDF                                                                                                    |
|--------------------------------------------|----------------------------------------------------------------------------------------------------|
| Adobe PDF Preset: [PI<br>Standard: PD      | F/X-4:2008] (modified)<br>F/X-4:2010 ▼ Compatibility: Acrobat 7 (PDF 1.6)                                                                                          |
| General<br>Compression<br>Marks and Bleeds | Output<br>Color                                                                                                    |
| Output                                     | Color Conversion: Convert to Destination (Preserve Nu                                                                                                    |
| Advanced<br>Security<br>Summary            | Destination: Working CMYK - U.S. Web Coated ( V<br>Profile Inclusion Policy: Include Destination Profile V                                                         |
|                                            | Simulate Overprint Ink Manager                                                                                                    |
|                                            | PDF/X Output Intent Profile Name: Working CMYK - U.S. Web C   Output Condition Name: Output Condition Identifier: CGATS TR 001 Registry Name: http://www.color.org |
|                                            | Description     Position the pointer over a heading to view a description.                                                                                         |
|                                            |                                                                                                    |